## **Habitat for Humanity Volunteer Instructions**

These are the volunteer sign up instructions for the **Habitat ReStore**. If you have any questions or concerns with the registration process, you can call the volunteer coordinator at **(803) 726-0424** or email <u>aepting@habitatcsc.org</u>

## Create a Log-In

1. Go to: <u>https://habitatcsc.volunteermatrix.com/restore\_calendar</u> (your screen should look like this)

| Central South Carolina<br>Habitat<br>for Humanity®                                                                                                    | Home                                                                            | Give                                             | Volunteer                                                                  | Services                                                                         | ReStore                                        | About |
|----------------------------------------------------------------------------------------------------|---------------------------------------------------------------------------------|--------------------------------------------------|----------------------------------------------------------------------------|----------------------------------------------------------------------------------|------------------------------------------------|-------|
| voluntee                                                                                                    | er cale                                                                         | nda                                              | ar                                                                         |                                                                                  |                                                |       |
| Welcome to Habitat's Restore!<br>Thank you for you interest in volunteering with Habi<br>you help divert over 300 tons of waste from the land<br>dollar back towards Habitat's mission. This will help<br>and improve 20 homes as part of our Neighborhood                                                                          | tat's ReStore. I<br>Ifill, but you wi<br>us build 8 hom<br>Revitalization       | By volu<br>ill also b<br>les for h<br>program    | nteering you<br>be helping to<br>ardworking<br>n.                          | ir time, not<br>put 96 cei<br>neighbors                                          | only will<br>nts of every<br>and repair        | /     |
| How to sign up to volunteer:<br>First time volunteers must sign up for an orient<br>opportunity. Volunteer groups should contact Habi<br>information on group volunteer opportunities. If you<br>we'll send you a PDF with more detailed instructions<br>soon!<br>You are not currently logged in LOG IN NEW VOLUNTEER REGISTRATION | <b>tation at the </b><br>itat's Volunteer<br>'re having diffi<br>on how to sign | <b>ReStor</b><br>Coordi<br>culty rea<br>n up. Wa | e before sig<br>nator, <mark>April</mark><br>gistering, se<br>e look forwa | ning up for<br><mark>Epting</mark> for<br>Ind us an <del>e</del><br>Ind to worki | a voluntee<br>r more<br>mail and<br>ng with yo | r     |
| Volunteer Opportunities Calendar                                                                                                    | OACCESS CODE                                                                    |                                                  |                                                                            |                                                                                  |                                                |       |

2. Scroll down until you see the volunteer calendar. Select "New Volunteer Registration."

| for Humani                     | <b>nt</b><br>ity <sup>®</sup>                            |                                                           | Home                                                         | Give Volum                                                  | iteer Services                                 | ReStore A                                                                          |
|--------------------------------|----------------------------------------------------------|-----------------------------------------------------------|--------------------------------------------------------------|-------------------------------------------------------------|------------------------------------------------|------------------------------------------------------------------------------------|
| ve'll send you                 | a PDF with mor                                           | e detailed instru                                         | ctions on how to                                             | o sign up. We le                                            | ook forward to                                 | working with yo                                                                    |
| oon!                           |                                                          |                                                           |                                                              |                                                             |                                                |                                                                                    |
| You are not currently lo       | ogged in LOUN N                                          | EW VOLUNTEER REGISTR                                      | ATION                                                        |                                                             |                                                |                                                                                    |
| Volunteer Opportunities        | Calendar                                                 |                                                           |                                                              |                                                             |                                                |                                                                                    |
|                                |                                                          | OI AM SCHEDULING MY                                       |                                                              | CODE                                                        |                                                |                                                                                    |
| Show 2 months be               | eginning Apr — 201 <del>9</del> as                       | Calendar 🔶 Show                                           | rifFollt                                                     |                                                             |                                                |                                                                                    |
| Show Only: Show A              | All Projects/Events                                      | [                                                         |                                                              |                                                             |                                                |                                                                                    |
|                                |                                                          |                                                           |                                                              |                                                             |                                                |                                                                                    |
| •ReStore                       |                                                          |                                                           | •Orientat                                                    | ions                                                        |                                                |                                                                                    |
| -                              |                                                          |                                                           | April - 2019                                                 |                                                             |                                                |                                                                                    |
|                                |                                                          |                                                           | April — 2015                                                 |                                                             |                                                | May -                                                                              |
| SUNDAY                         | MONDAY                                                   | TUESDAY                                                   | WEDNESDAY                                                    | THURSDAY                                                    | FRIDAY                                         | <u>May</u> »<br>SATURDAY                                                           |
| SUNDAY                         | MONDAY                                                   | TUESDAY                                                   | WEDNESDAY                                                    | THURSDAY                                                    | FRIDAY                                         | <u>May</u> »<br>SATURDAY                                                           |
| SUNDAY                         | Monday 1 8                                               | 2<br>9                                                    | WEDNESDAY<br>3<br>10                                         | THURSDAY<br>4<br>11                                         | <b>FRIDAY</b><br>5                             | May =<br>SATURDAY<br>6<br>13                                                       |
| <b>SUNDAY</b><br>7<br>14       | MONDAY 1 8 15                                            | TUESDAY           2           9           16              | WEDNESDAY           3           10           17              | THURSDAY           4           11           18              | <b>FRIDAY</b><br>5<br>12<br>19                 | <u>May</u> ≥<br><b>SATURDAY</b><br>6<br>13<br>20                                   |
| <b>SUNDAY</b> 7 14 21          | MONDAY           1           8           15           22 | TUESDAY           2           9           16           23 | WEDNESDAY           3           10           17           24 | THURSDAY           4           11           18           25 | <b>FRIDAY</b><br>5<br>12<br>19<br>26           | May =<br>SATURDAY 6 13 20 27                                                       |
| <b>SUNDAY</b><br>7<br>14<br>21 | MONDAY           1           8           15           22 | TUESDAY           2           9           16           23 | WEDNESDAY 3 10 17 24 ReStore Volunteers                      | THURSDAY 4 11 13 25 Restore Volunteer                       | FRIDAY 5 12 19 26 ReStore Volunteers           | May »<br>SATURDAY<br>6<br>13<br>20<br>27<br>ReStore Volunteers                     |
| <b>SUNDAY</b><br>7<br>14<br>21 | MONDAY           1           8           15           22 | TUESDAY           2           9           16           23 | WEDNESDAY 3 10 17 24 ReStore Volunteers - General            | THURSDAY 4 11 13 25 Restore Volunteer Orientation           | FRIDAY 5 12 19 26 ReStore Volunteers - General | May =<br>SATURDAY<br>6<br>13<br>20<br>27<br>ReStore Volunteers<br><u>- General</u> |

3. Complete the "Express Registration" and fill in all the information boxes

| EXPRESS REGISTRATION                                                                                                    |   |
|----------------------------------------------------------------------------------------------------|---|
| In order to sign up on our volunteer calendar, please fill out the following express registration form.                                     |   |
|                                                                                                    | ך |
| If you do not want to use your email address for your username, you may use your primary phone number, or other 6-10 characters (letters    |   |
| & numbers only). If you share an email address with another person who will also register on this system, only one of you can use the email |   |
| address as your username (the other could use your phone number or other username).                                                         |   |
| *Login Username: [usually email address]                                                                                                    |   |
| *Password: [6-14 chars, A-z, 0-9, _, -]                                                                                                    |   |
| Personal Security Question                                                                                                    |   |
| Please do not use highly personal information such as your social security number, drivers license number, or mothers maiden name.          |   |
| Password security question in case you ever forget your password or username.                                                               |   |

4. Click "Save Changes" at the bottom of the webpage. You have completed your "Express

**Registration**" Write down or save your Volunteer sign up information. You will need your email and password to sign up for any future volunteer opportunities with Habitat for Humanity.

| Central South Carolina<br>Habitat<br>for Humanity® |             |                  | Home  | Give | Volunteer | Services | ReStore | About |
|----------------------------------------------------|-------------|------------------|-------|------|-----------|----------|---------|-------|
|                                                    | *Name:      | [ with area code | ]     |      |           |          |         |       |
| Documented Hours                                   |             |                  |       |      |           |          |         |       |
| O     O     No documented ho                       | ours needed |                  |       |      |           |          |         |       |
|                                                    |             | SAVE CH          | ANGES |      |           |          |         |       |
|                                                    |             | Volun            | TEER  | by.  |           |          |         |       |
|                                                    |             |                  |       |      |           |          |         |       |

- 5. You will then be taken to the Volunteer Calendar and automatically signed in. Select the volunteer shifts you would like to sign up for, and click "sign up"
  - a. First time volunteers MUST register to attend an Orientation at the ReStore before signing up for regular volunteer shifts. If you have questions about this, please call (803) 217-3212

| <b>F</b> | Central So<br>Habi<br>for Hun | outh Carolina<br>itat<br>nanity® |         | Home Gi                            | ve Volunteer                                  | Services R                         | eStore About                              |
|----------|-------------------------------|----------------------------------|---------|------------------------------------|-----------------------------------------------|------------------------------------|-------------------------------------------|
| •Res     | Store                         |                                  |         | •Orienta                           | tions                                         |                                    |                                           |
|          |                               |                                  |         | April — 2019                       |                                               |                                    | <u>May</u> »                              |
|          | SUNDAY                        | MONDAY                           | TUESDAY | WEDNESDAY                          | THURSDAY                                      | FRIDAY                             | SATURDAY                                  |
|          |                               | 1                                | 2       | 3                                  | 4                                             | 5                                  | 6                                         |
| 7        |                               | 8                                | 9       | 10                                 | 11                                            | 12                                 | 13                                        |
| 14       |                               | 15                               | 16      | 17                                 | 18                                            | 19                                 | 20                                        |
| 21       |                               | ~                                | 23      | 24                                 | 25                                            | 26                                 | 27                                        |
|          |                               |                                  |         | ReStore<br>Volunteers -<br>General | Restore Volunteer<br>Orientation<br>10am-11am | ReStore<br>Volunteers -<br>General | ReStore<br>Volunteers -<br><u>General</u> |
|          |                               |                                  |         | 9a-5p any 30m+<br>SIGN UP          | SIGN UP                                       | 9a-5p any 30m+                     | 9a-5p any 30m+                            |
|          |                               |                                  |         |                                    | Volunteers -<br>General                       |                                    |                                           |

6. After clicking, "sign up" You will be asked to review your selections. Check each box where you'll be volunteering.

| Central South Carolina<br>Habitat<br>for Humanity®                   | Home              | Give        | Volunteer           | Services | ReStore                   | About      |
|----------------------------------------------------------------------|-------------------|-------------|---------------------|----------|---------------------------|------------|
| Welcome April Log Out My Profile, Schedule, Groups, Hours, Etc       |                   |             |                     |          |                           |            |
| » Return to Volunteer Opportunities Calendar                         |                   |             |                     |          |                           |            |
| CONFIRM SELECTIONS                                                   |                   |             |                     |          |                           |            |
| Please                                                               | review yo         | ur sele     | ctions              |          |                           |            |
| ReStore Volunteers - General (ReStore)                               |                   |             |                     |          |                           |            |
| Volunteers are critical to Habitat's success [ more ]                |                   |             |                     |          |                           |            |
| Thabitat for Humanity <sup>.</sup> Location: West Columbia, SC [addi | ress & directions | are provide | d once you have sig | ned up]  |                           |            |
| April 24, 2019 — W                                                   | edne              | sda         | ay                  |          |                           |            |
| 30min or more between 9am and 5pm                                    | I                 |             |                     |          |                           | AGE<br>14+ |
| Clic                                                                 | k the appropriate | button belo | W:                  |          |                           |            |
| SCHEDULE ONLY ME                                                     | UNTEER GROU       | Р           |                     |          | CANCEL<br>Return to Calen | dar        |

7. You will then need to specify your shift time (1), and electronically sign the Habitat Liability Waiver(2). Then select "Schedule only me" (3)

|                                                                                          | Please review your                                      | selections             |                                  |                             |
|------------------------------------------------------------------------------------------|---------------------------------------------------------|------------------------|----------------------------------|-----------------------------|
| ReStore Volunteers - General (ReStore)                                                   |                                                         |                        |                                  |                             |
| Volunteers are critical to Habitat's success [ more ]                                    |                                                         |                        |                                  |                             |
| ReStore                                                                                  | Vednesda                                                | av                     |                                  |                             |
| ✓ 30min to more starting 9:00 amy and ending Nor                                         | on                                                      | <b>-</b>               |                                  | AG<br>14                    |
| Required Documents:                                                                      |                                                         |                        |                                  |                             |
| [April Epting] type full na<br>terms and agree to be bound by it freely and voluntarily. | me to accept ] Liability Waiver:<br>[view doc document] | I have read this Relea | se of Liability and Waiver Agree | ement, fully understand its |
|                                                                                          |                                                         |                        | Email                            | me a copy of this document. |
|                                                                                          |                                                         |                        |                                  |                             |

- 8. At this point you will have successfully registered to volunteer with Habitat for Humanity. You will receive a confirmation email with your Volunteer shift.
- 9. If you'd like to sign up for more volunteer opportunities at our ReStore, you'll go to the volunteer calendar (<u>https://habitatcsc.volunteermatrix.com/restore\_calendar</u>) and click "Log in." After signing in to your account, you will simply follow steps 5-7.

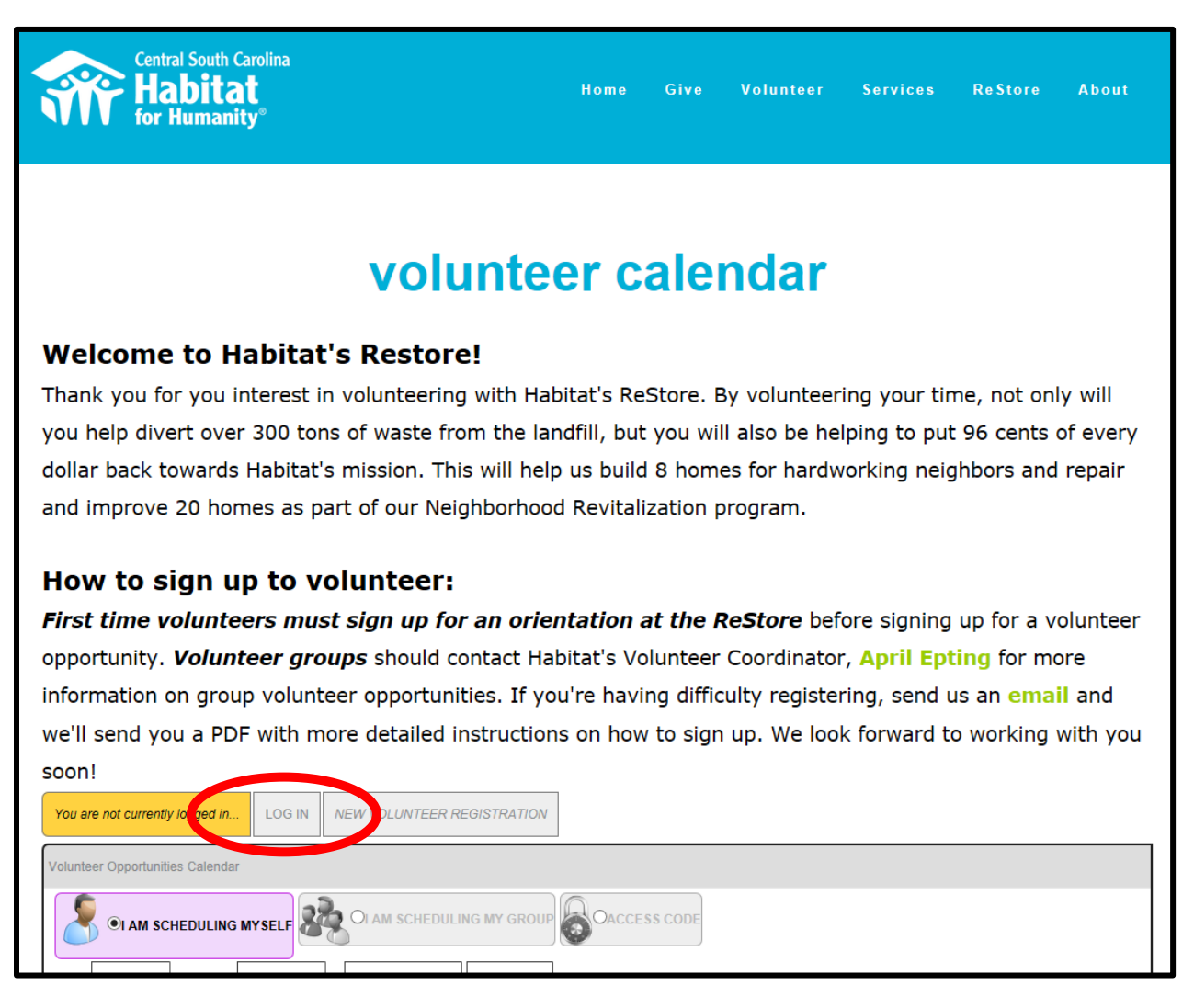

Thank you for Volunteering with us! If you have any further questions or concerns, please contact:

| • |
|---|